# **Computación** Unidad IV

Nombre: Miguel Ángel Espinosa Sandoval

Maesto: Reyes Molina Andrés Alejandro

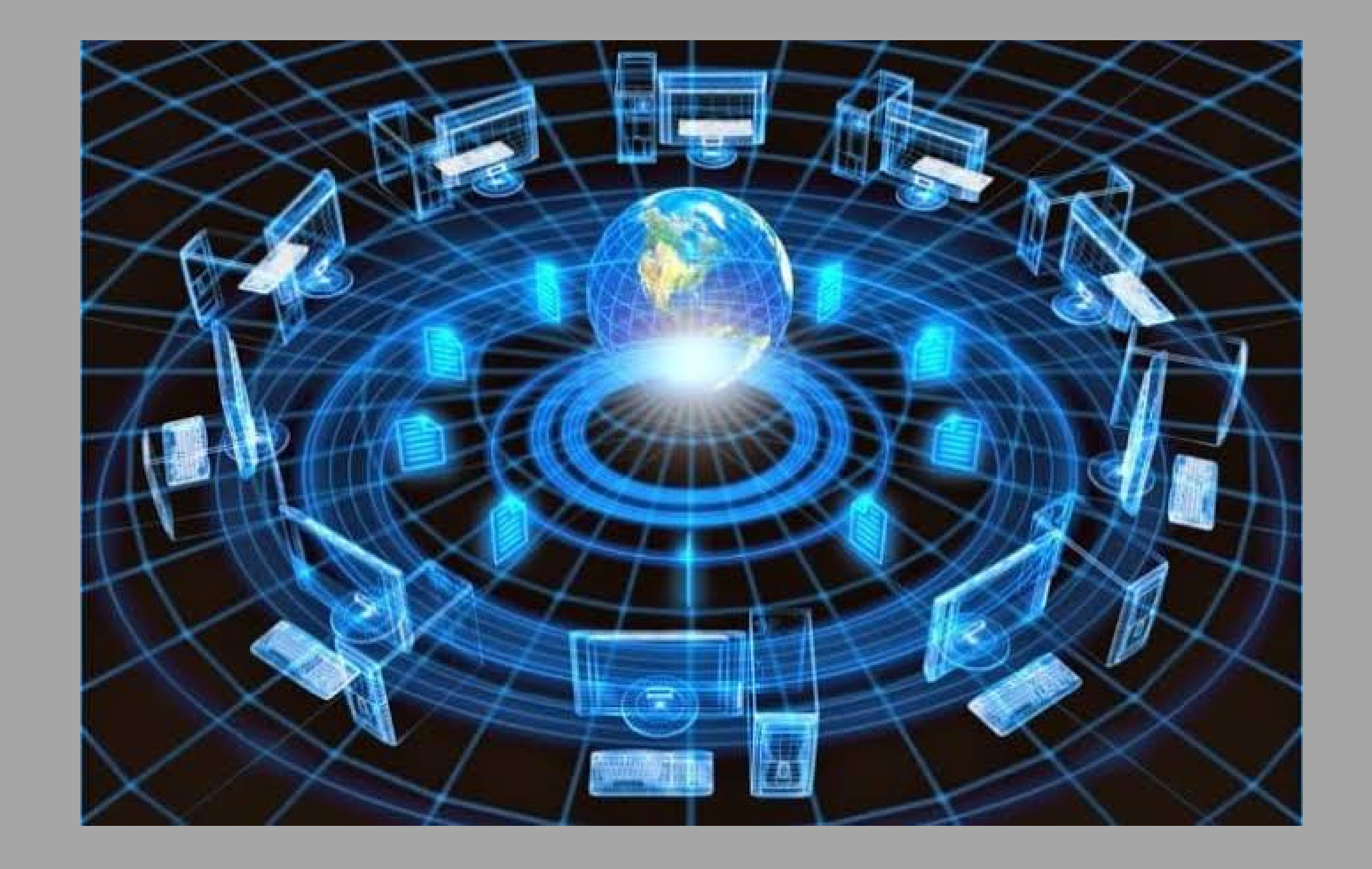

# Hipervinculos

Haz clic derecho sobre el objeto al cual quieres insertarle el hipervínculo. Se desplegará un menú donde debes seleccionar la opción Hipervínculo.

Paso 2: Te aparecerá un cuadro de diálogo de hipervínculos, en el lado izquierdo elige Archivo o página web existente. Paso 3:

Haz clic en la flecha desplegable que se encuentra al final del campo Buscar en y ve hasta la ubicación del archivo en tu computador.

Paso 4:

Cuando lo hayas encontrado, selecciónalo y haz clic en Aceptar.

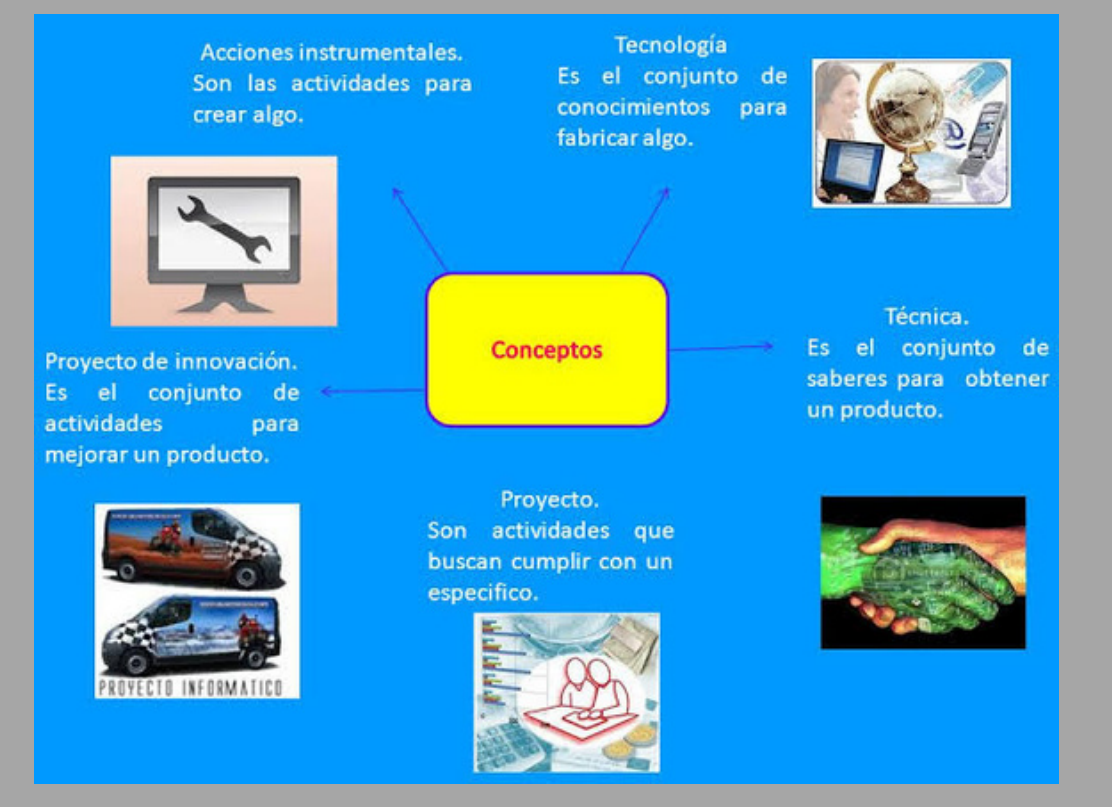

# Plantilla

El patrón de diapositivas es la imagen de diapositiva

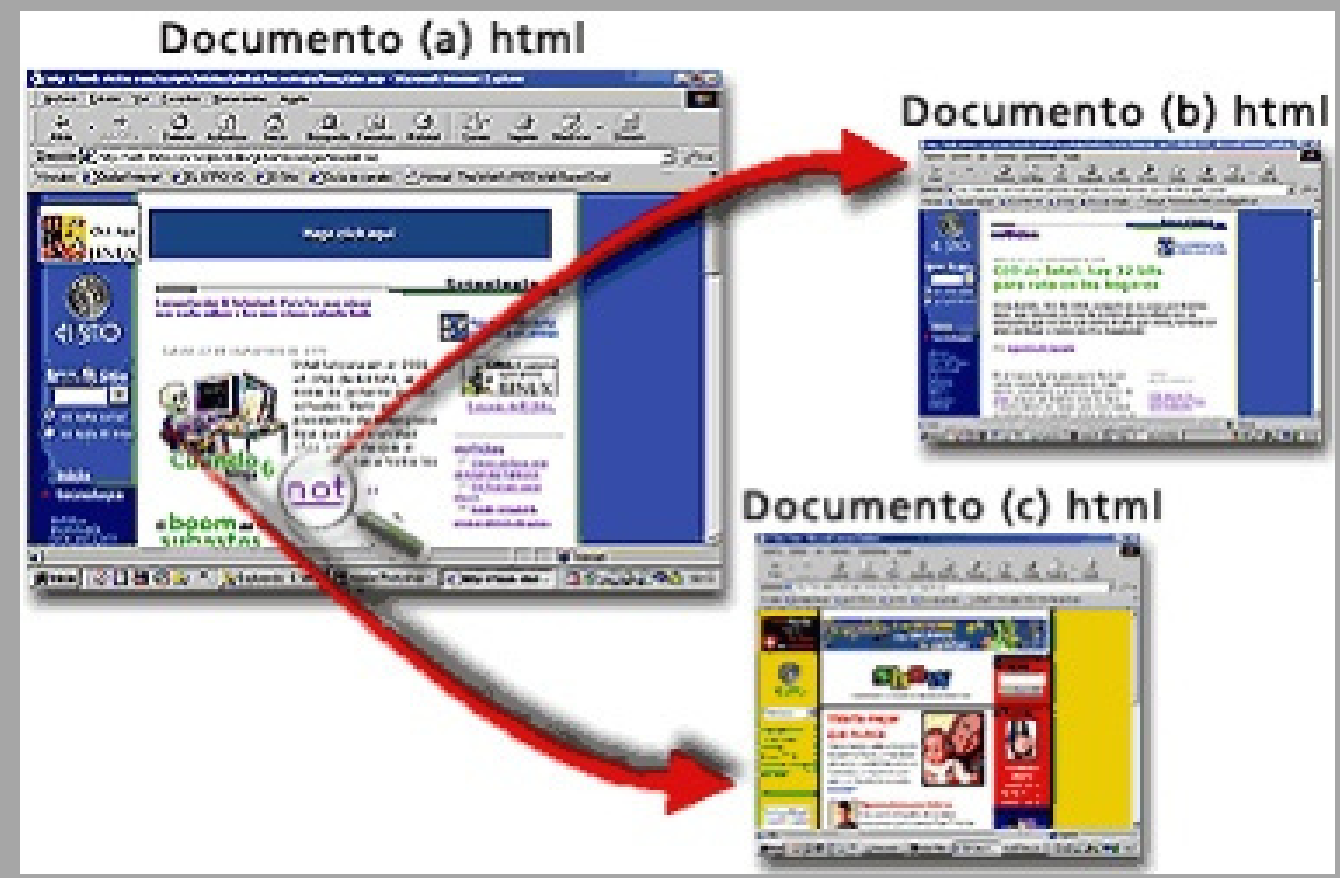

# Acciones

Además de los hipervínculos, otra herramienta que puedes utilizar para conectarte a una página web, archivo, dirección de correo electrónico o diapositiva, son los Botones de acción.

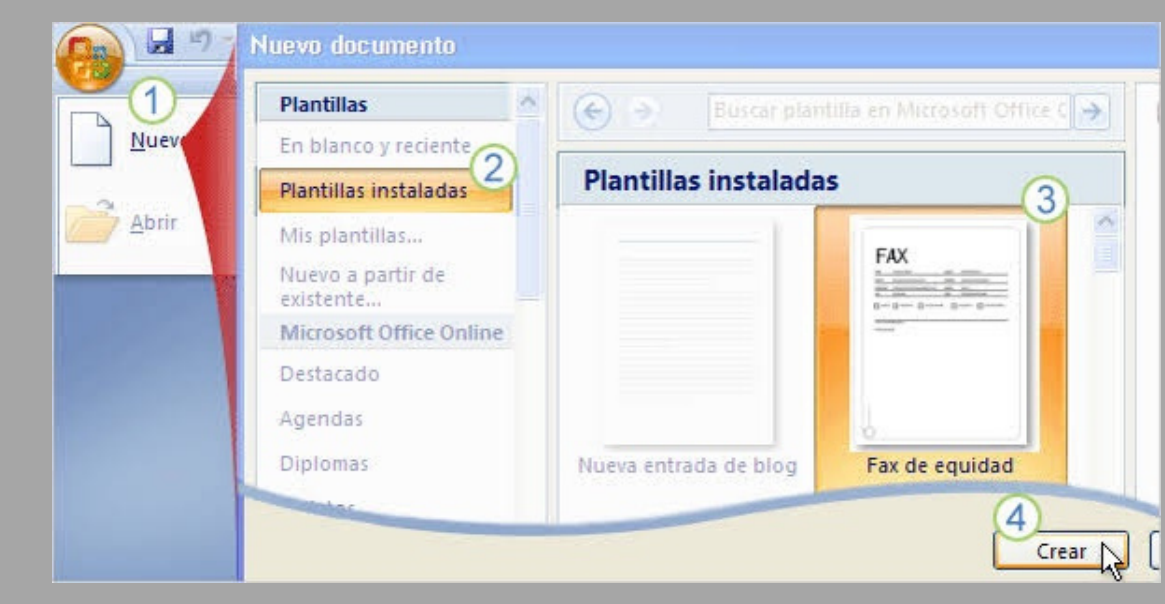

más grande en la parte superior de la lista de miniaturas de diapositiva, a la izquierda de las diapositivas. Los diseños de diapositiva asociados se encuentran debajo del patrón de diapositivas.

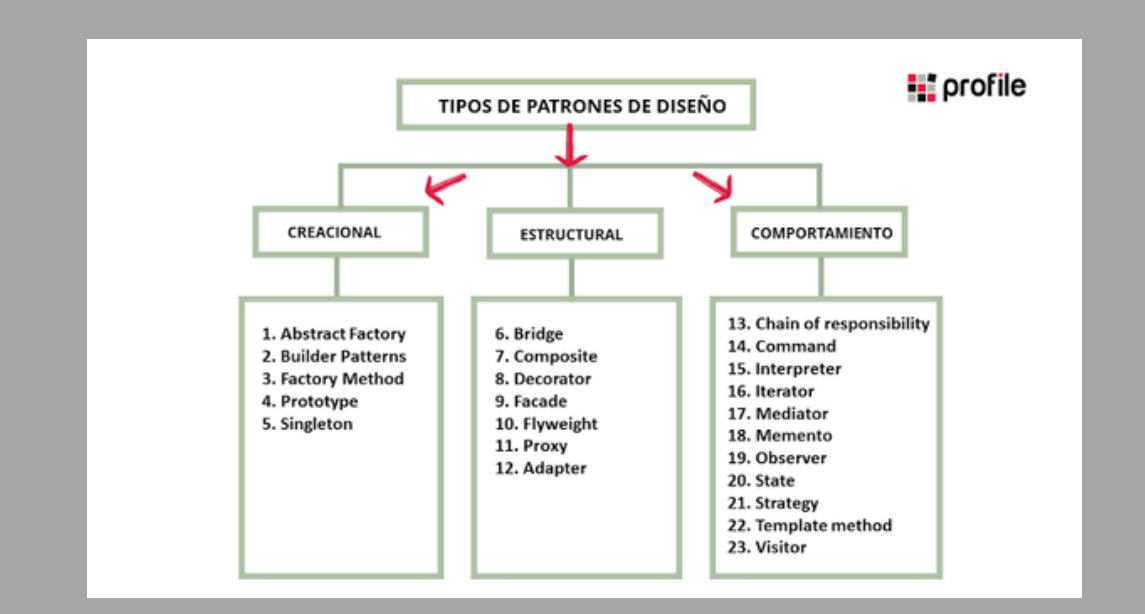

#### Configuración de la presentación de diapositivas

Use las opciones en la sección tipo de presentación para especificar cómo desea mostrar la presentación a la audiencia.

## Patrones

Si quiere que todas las diapositivas contengan las mismas fuentes e imágenes (como logotipos), puede realizar los cambios en un solo lugar, el patrón de diapositivas, y se aplicarán a todas las diapositivas. Para abrir la vista Patrón de diapositivas, en la pestaña Vista, seleccione Patrón de diapositivas:

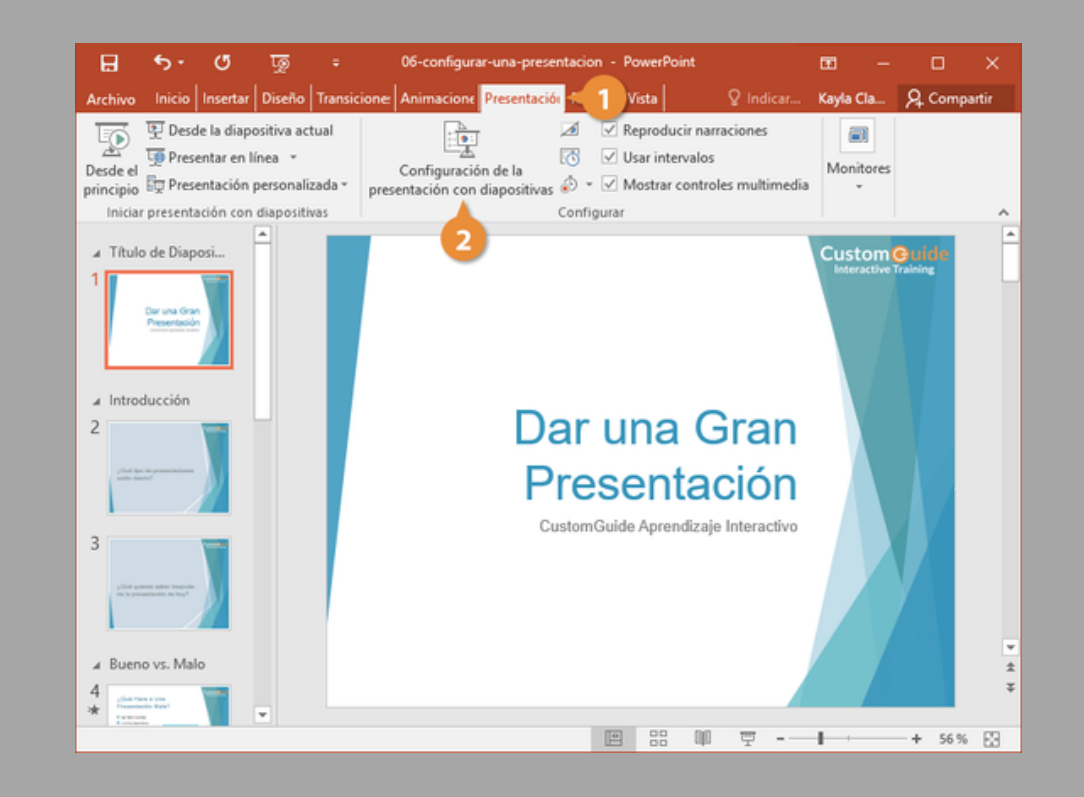

#### **Reproducir narraciones**

Las narraciones y los intervalos pueden mejorar una presentación autoejecutable o basada en web. Si tiene una tarjeta de sonido, micrófono y altavoces y, opcionalmente, una cámara web, puede grabar la presentación de PowerPoint y capturar las narraciones, los intervalos de diapositivas y los gestos de lápiz.

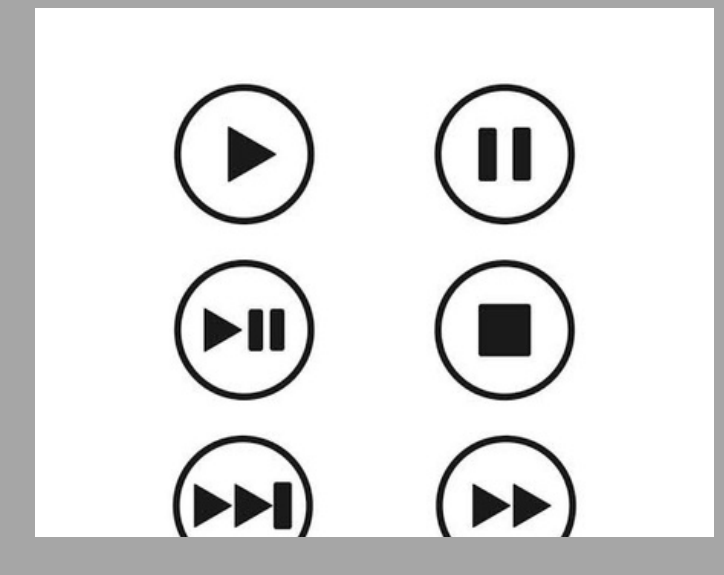

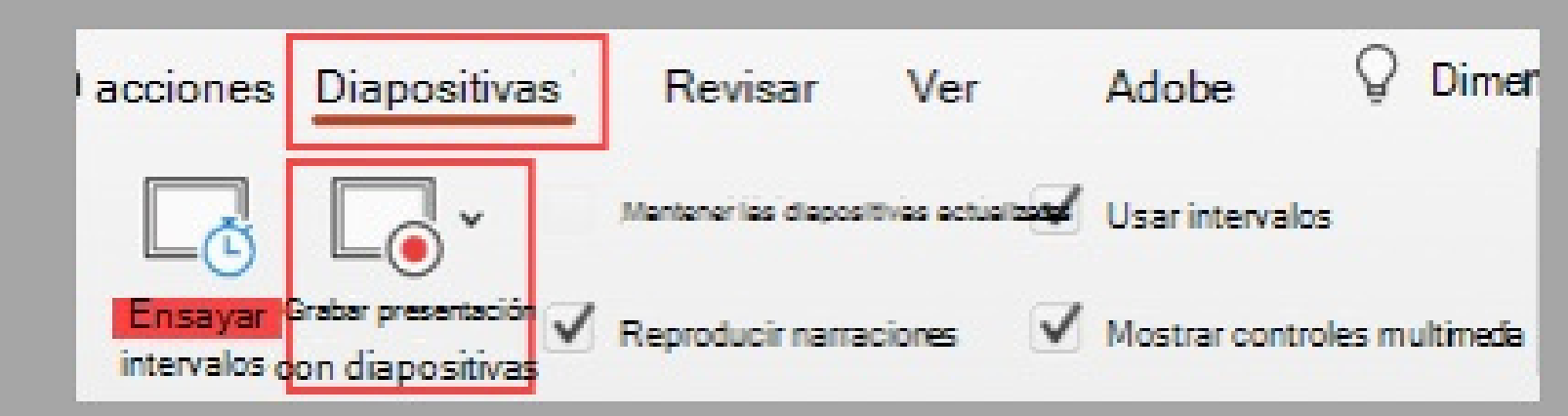

## **Controles multimedia**

Para controlar cómo se reproduce el vídeo, use las opciones de la pestaña reproducción de la cinta PowerPoint. Esta pestaña aparece en la cinta de opciones al seleccionar un vídeo en una diapositiva.

#### **Crear documentos PDF y HTML**

Windows 10 incorpora por defecto una impresora virtual que sirve para guardar cualquier documento en formato PDF.

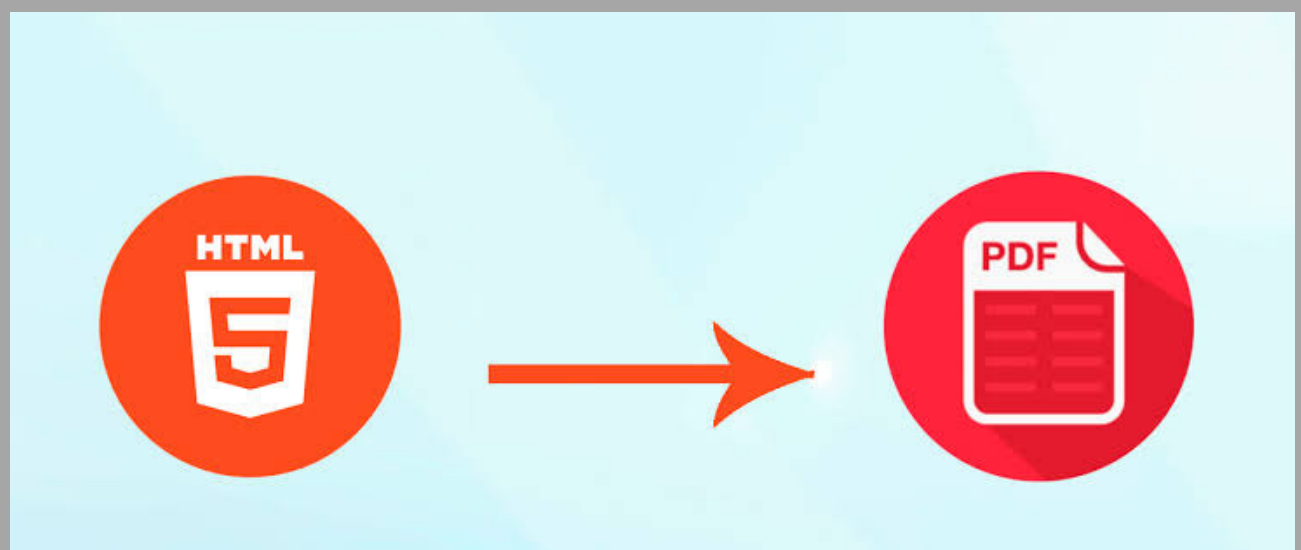

En versiones anteriores (Windows 7, 8, 8.1) es posible emplear programas como Bullzip Free PDF Printer o DoPDF.

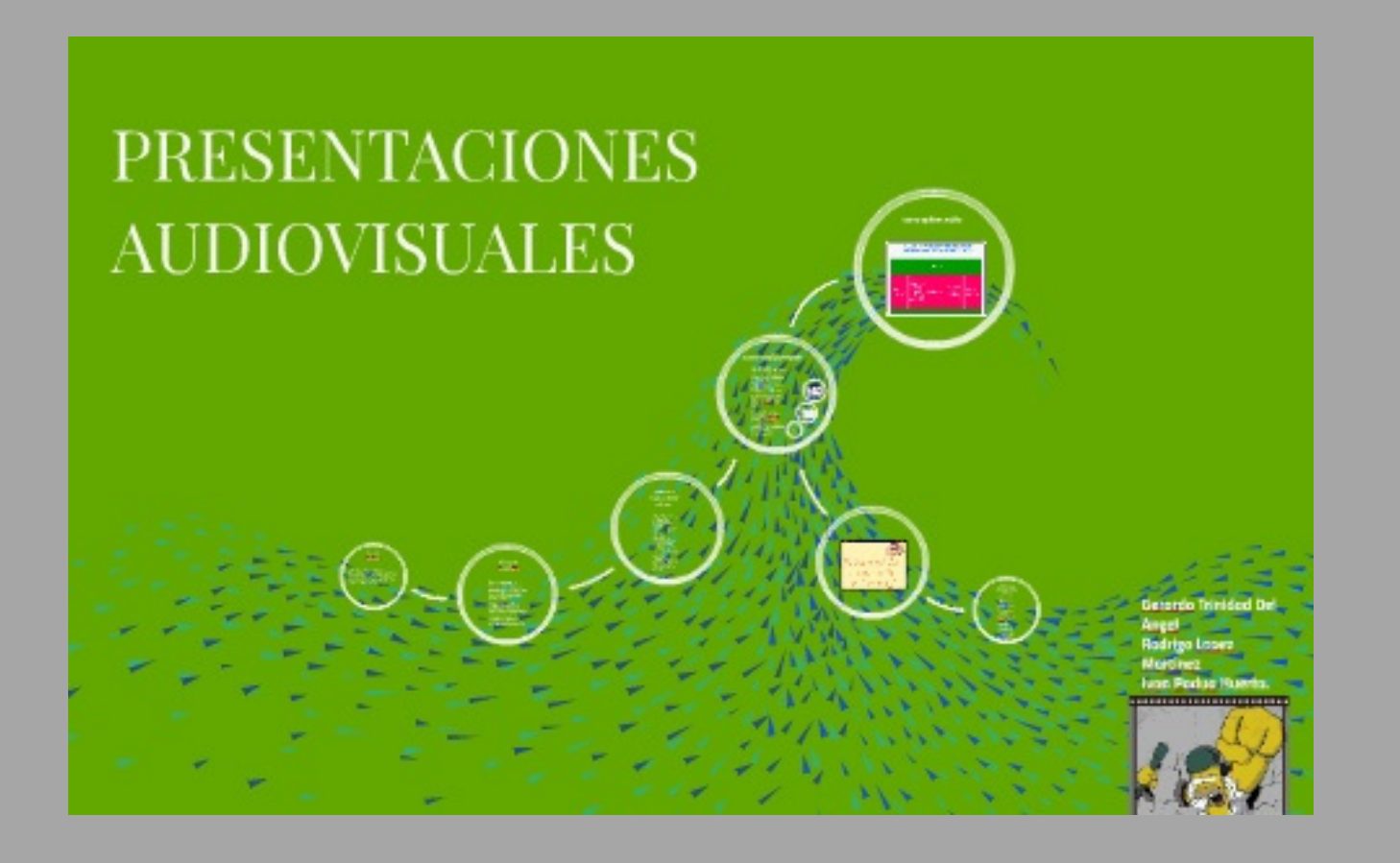

# Prezi

Prezi es una herramienta para crear presentaciones dinámicas, con zoom, con movimiento y animación. Se trata de crear presentaciones secuenciales, no lineales.

### EXPORTAR CONTENIDO HTML A PDF

## Crear de presentaciones audiovisuales

Sirven para atraer la atención de la audiencia permitiendo presentar sobre una pantalla materiales (textos, sonidos, animaciones, imágenes estáticas, imágenes en movimiento, fragmentos de vídeo.) con los que se puede documentar, ilustrar o reforzar nuestra exposición.

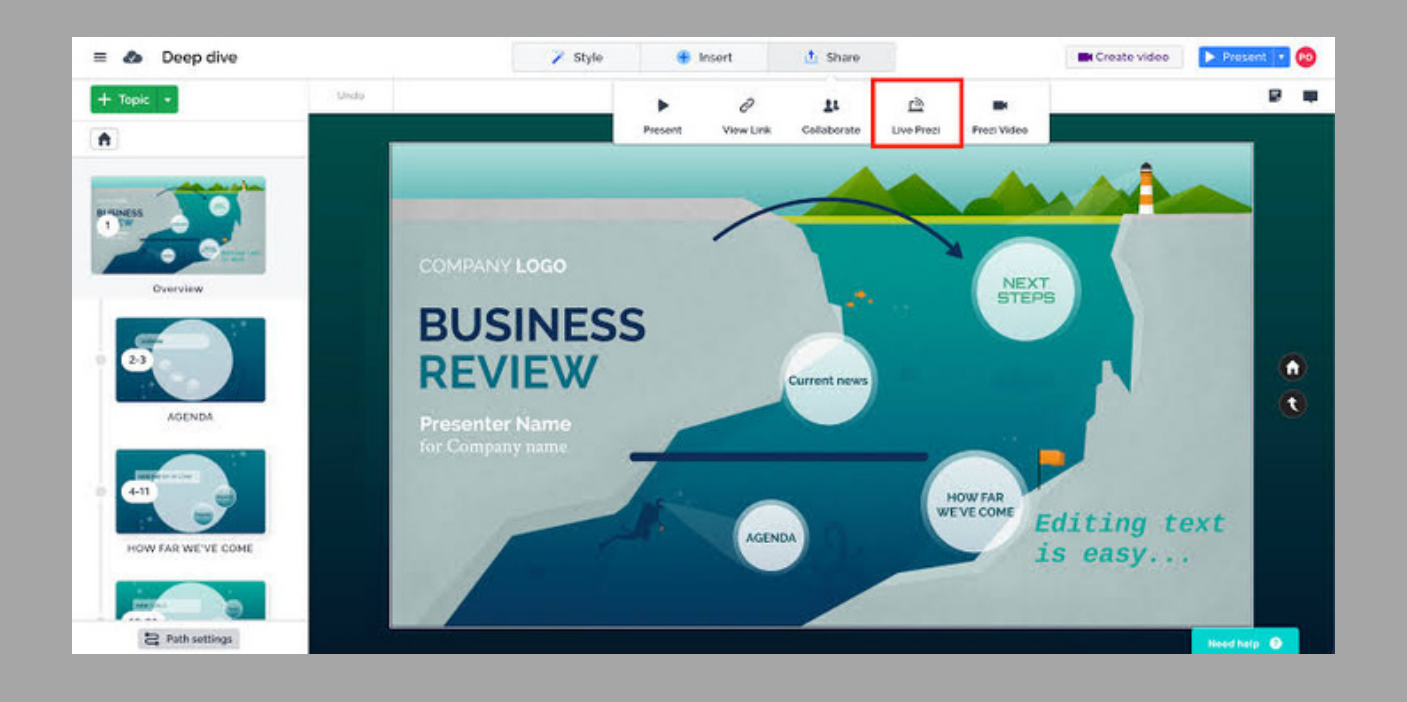

Bibliografía antologia UDS antologia UDS antologia UDS antologia UDS antologia UDS antologia UDS antologia UDS

> antologia UDS antologia UDS